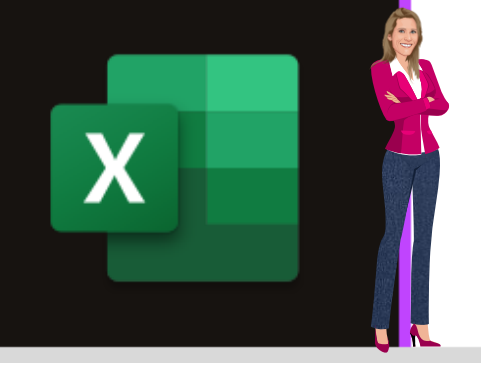

## **MICROSOFT EXCEL**

Office 2010, 2013, 2016, 2019 & Office 365

www.maevadigitalactive.com

# Afficher et supprimer les doublons

# Sommaire

| 1. | Introduction           | . 2 |
|----|------------------------|-----|
| 2. | Afficher les doublons  | . 2 |
| 3. | Supprimer les doublons | . 3 |

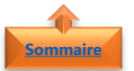

#### maire 1. <u>Introduction</u>

**Excel** est l'outil Microsoft qui permet de traiter et analyser des données, que ce soit pour les compter, les filtrer, les regrouper ou les supprimer.

Il arrive régulièrement que l'on rencontre des valeurs en double qui peuvent être utiles ou compliquées pour la compréhension des données.

Excel permet d'**afficher automatiquement les doublons** d'un tableau et de les **supprimer** rendant ainsi, l'analyse plus fluide.

Fiche pratique/visuels réalisés avec Office 365

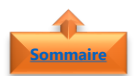

#### 2. Afficher les doublons

• Sélectionner les données à vérifier

| 1  | A                 | В         | с         |
|----|-------------------|-----------|-----------|
| 1  |                   |           | Nom       |
| 2  | EAU ET SANITAIRE  | Pierre    | Marcel    |
| 3  | CREDIT VOITURE    | André     | Labrune   |
| 4  | INTERNET          | Marie     | Delamarre |
| 5  | CARBURANT         | Nicolas   | Royer     |
| 6  | VOITURE           | Dominique | Nicolas   |
| 7  | CARBURANT         | Carine    | Schmitt   |
| 8  | ÉLECTRICITÉ       | Laurence  | André     |
| 9  | CREDIT VOITURE    | André     | Labrune   |
| 10 | VOITURE DE COURSE | Dominique | Perrier   |

- Dans l'onglet Accueil
- Cliquer sur Mise en forme conditionnelle

| Règles de mise en sur <u>b</u> rillance des cellules |   | Supérieur à            |
|------------------------------------------------------|---|------------------------|
| Règles des valeurs de plage haute/basse              | • | Inférieur à            |
| Barres de <u>d</u> onnées                            | , | Entre                  |
| Nuances de couleurs                                  | • | Égal à                 |
| Jeux d'icônes                                        | • | ab Texte qui contient  |
| Nouvelle règle                                       | , | Une date se produisant |
| Gérer les règles                                     |   | Valeurs en double      |

 Segoe UI
 •
 10
 •
  $\vec{A}$   $\vec{A}$   $\vec{E}$   $\vec{E}$  Standard

 G
 I
 S
  $\blacksquare$   $\boxed{\Delta}$   $\underline{\Delta}$   $\underline{E}$   $\vec{E}$   $\vec{E}$  <td

- Cliquer sur **Règles de mise en surbrillance** des cellules
- Cliquer sur Valeurs en double
- Choisir la **mise en forme** à appliquer aux valeurs en double.
- Cliquer sur **OK**

| Valeurs en double                                         | 2  | ? | $\times$ |  |  |  |
|-----------------------------------------------------------|----|---|----------|--|--|--|
| Mettre en forme les cellules contenant des valeurs :      |    |   |          |  |  |  |
| en double  Remplissage rouge clair avec texte rouge foncé |    |   |          |  |  |  |
|                                                           | ОК | A | nnuler   |  |  |  |

Autres règles.

**Remarque** : La règles de mise en surbrillance des valeurs en double ne fonctionne pas dans un Tableau Croisé Dynamique

### Sommaire

#### 3. Supprimer les doublons

La fonctionnalité **Supprimer les doublons** étant irréversible, il est recommandé de faire une copie des données originales pour garder un historique.

Sélectionner la plage des données à supprimer

| 1  | A                 | В         | C         |
|----|-------------------|-----------|-----------|
| 1  |                   |           |           |
| 2  | EAU ET SANITAIRE  | Pierre    | Marcel    |
| 3  | CREDIT VOITURE    | André     | Labrune   |
| 4  | INTERNET          | Marie     | Delamarre |
| 5  | CARBURANT         | Nicolas   | Royer     |
| 6  | VOITURE           | Dominique | Nicolas   |
| 7  | CARBURANT         | Carine    | Schmitt   |
| 8  | ÉLECTRICITÉ       | Laurence  | André     |
| 9  | CREDIT VOITURE    | André     | Labrune   |
| 10 | VOITURE DE COURSE | Dominique | Perrier   |

- Dans l'onglet **Données**
- Cliquer sur **Supprimer les doublons**

| Données              | Révision                                         | Affichage  | Développe          | eur     | Aide                                    | Créatio                          |       | ∕Ω <sub>Rect</sub> |
|----------------------|--------------------------------------------------|------------|--------------------|---------|-----------------------------------------|----------------------------------|-------|--------------------|
| Actualiser<br>tout - | <b>Requêtes et</b><br>Propriétés<br>Modifier les | connexions | 2↓ Z A<br>Z↓ Trier | Filtrer | T <sub>×</sub> Effa<br>™∂ Réa<br>▼∕ Ava | acer<br>Ippliquer<br><b>Incé</b> | Conve | ertir              |

• Sélectionner les colonnes concernées par la suppression

| Supprimer les doublons                                                | ? ×                                 |
|-----------------------------------------------------------------------|-------------------------------------|
| Pour supprimer les valeurs en double, sélectionnez une o<br>doublons. | ou plusieurs colonnes contenant des |
| Sélectionner tout                                                     | Mes données ont des en-têtes        |
| Colonnes                                                              |                                     |
| ☑ Société                                                             |                                     |
| Prénom                                                                |                                     |
| ☑ Nom                                                                 |                                     |
|                                                                       | OK Annuler                          |
|                                                                       |                                     |
|                                                                       |                                     |

• Excel supprime les valeurs en double

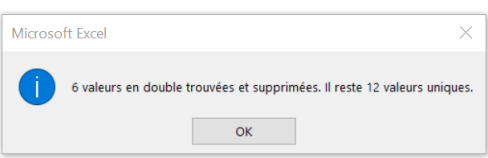

**Remarque** : Pour **supprimer des lignes parfaitement identiques**, il suffit de laisser cocher toutes les colonnes (ainsi que la case **Mes données ont des en-têtes**).

Pour supprimer uniquement des **doublons d'une colonne donnée**, il suffit de cocher uniquement les cases correspondantes à la colonne sélectionnée.